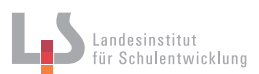

## Ausgabe als druckfähiges PDF

#### Aufgaben

- 1. Beachten Sie die Vorgaben für den PDF-Export.
- 2. Exportieren Sie das Layout als druckfähiges PDF.
- 3. Überprüfen Sie das PDF anschließend in einem geeigneten Programm, z. B. Adobe Acrobat.

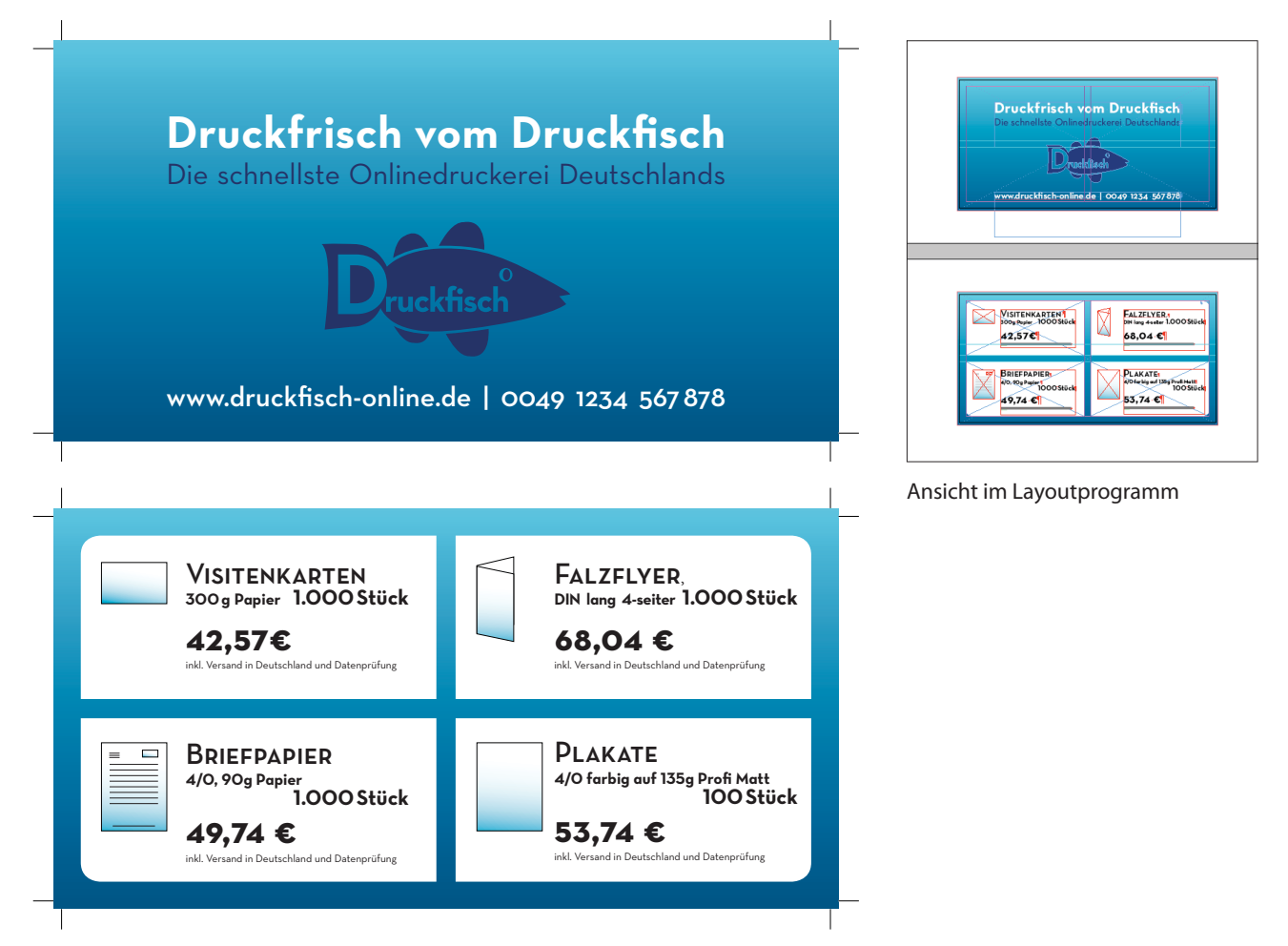

Ansicht im PDF-Checkprogramm

Bildquelle: BG

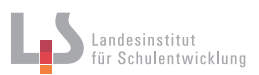

## Worauf muss man beim Druck-PDF achten?

#### Vereinfachte Checkliste vor dem PDF-Export

- 1. Richtiger CMYK-Farbraum.
- 2. Korrekte Auflösung der Bilder mit 300 DPI.
- 3. Randabfall, je nach Layout und Vorgaben der Druckerei.
- 4. Alle Schriften sind enthalten und werden richtig angezeigt.

# Beispielcheckliste für Mediengestalter mit dem Layoutprogramm InDesign

- 1. Anlegen der Preflight-Settings in InDesign.
- 2. InDesign-Dokument mit dem Preflight in InDesign überprüfen.
- 3. Das Format des InDesign-Dokuments prüfen.
- 4. Auf Rechtschreibfehler im InDesign-Dokument achten.
- 5. Alle Textrahmen auf Übersatztext im InDesign-Dokument prüfen.
- 6. Leere Seiten aus der InDesign-Datei löschen.
- 7. Seiten in InDesign haben einen Beschnitt von 3 mm, je nach Vorgabe.
- 8. In InDesign alle Sonderfarben in Prozessfarben umwandeln, außer es wird zusätzlich mit Sonderfarben gedruckt.
- 9. Nicht verwendete Schriftarten in InDesign löschen.
- 10. Alle Farbbilder haben für den 4farbigen Offset-Druck eine ausreichende Auflösung von 300 dpi in der Endgröße der Bilder.
- 11. Alle 4-Farb-Bilder wurden für den 4farbigen Offset-Druck in Photoshop vom RGB-Modus in das richtige CMYK-Farbprofil umgewandelt.
- 12. Anlegen der Preflight-Settings in Acrobat.